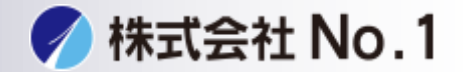

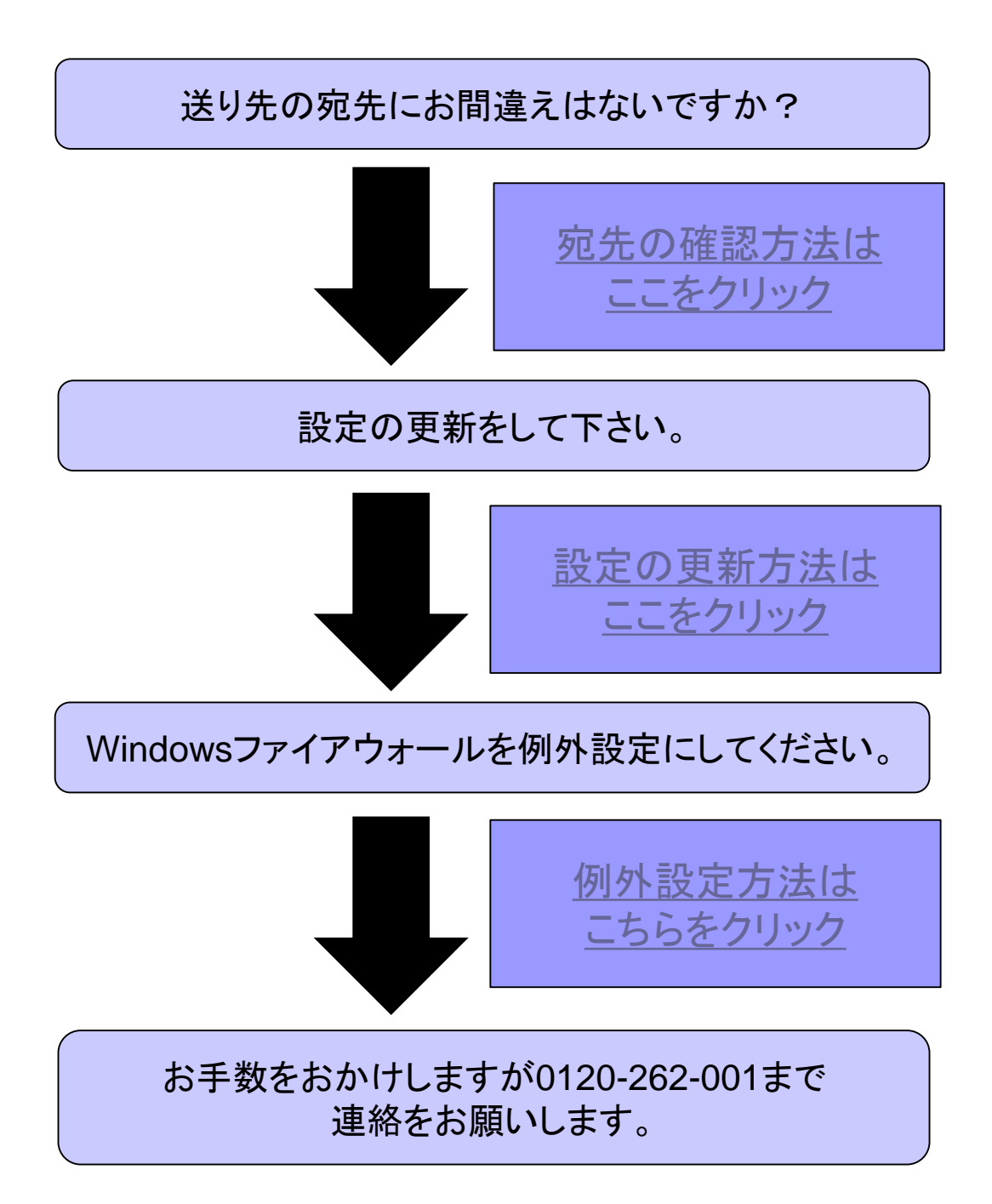

株式会社No.1 日本の会社を元気にする一番のカへ。

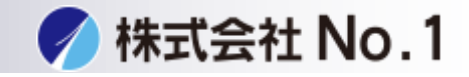

1.液晶画面右下のネットワークスキャナツールLiteを開いて下さい。

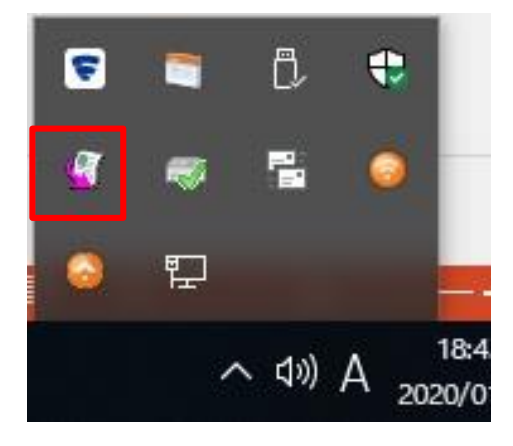

2.右下に出ていない場合は左下のスタートメニューより ネットワークスキャナツールLiteを開いて下さい。

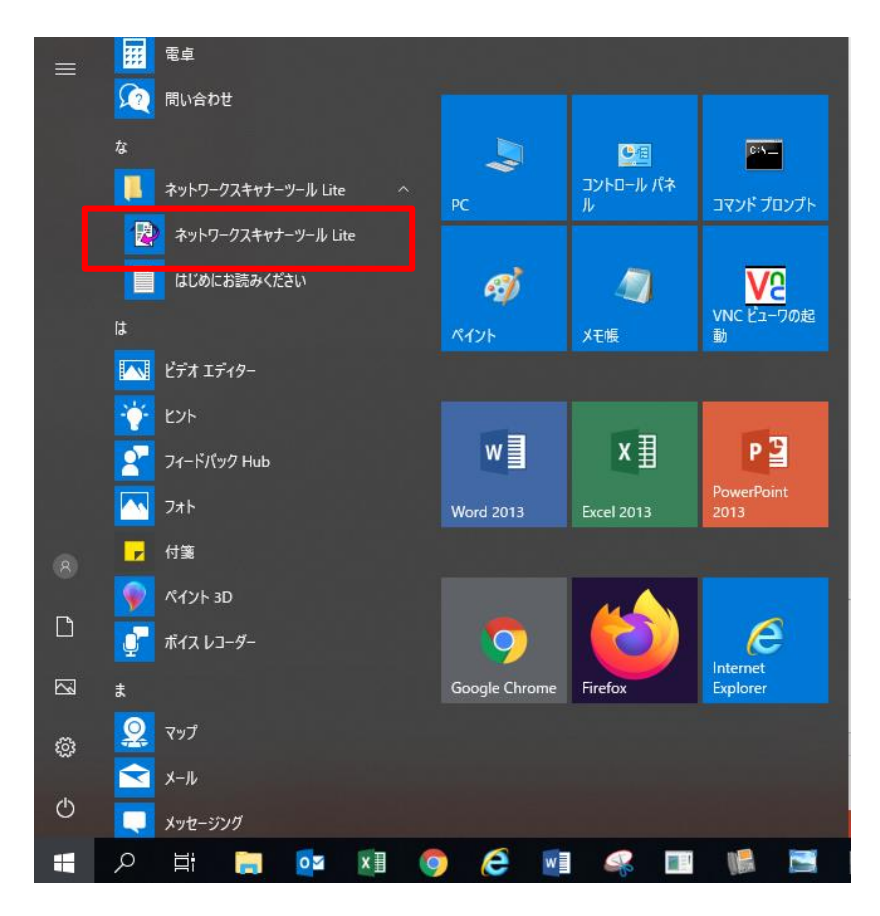

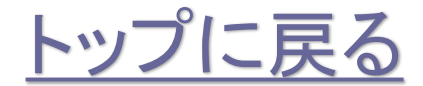

株式会社No.1日本の会社を元気にする一番のカへ。

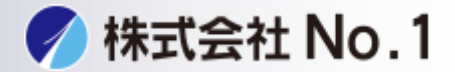

3.プロファイルのタブを開いて下さい。 チェックが入っている宛先がお客様のPCに送る宛先になります。 チェックが入っている宛先とアドレス帳の宛先が同じか確認して下さい。

| ♀ ネットワー<br>ファイル(F)     | クスキャナーツ-<br>表示(V) へ          | ール Lite<br>ルプ(H)                        |                                        |                 | > |
|------------------------|------------------------------|-----------------------------------------|----------------------------------------|-----------------|---|
| プロファイル                 | スキャナー                        | システムオプション                               |                                        |                 |   |
| プロファイ<br>像ファイル<br>名の上に | ルの新規作成<br>に対して自動<br>置くとプロファイ | 、修正、削除を行いま<br>実行する処理を設定し<br>イルの説明を表示します | す。 プロファイルには、 スキ<br>ます。 マウスポインターを:<br>。 | ャンした画<br>プロファイル |   |
| -7077                  |                              |                                         | 新規作成(E)                                |                 |   |
|                        | FOLDER                       |                                         | プロパティ(P)                               |                 |   |
|                        |                              |                                         | 削除(D)                                  |                 |   |
|                        |                              |                                         | 既定値として設定(                              | S)              |   |
| デフォリ                   | レトのプロファイ                     | ー<br>ルが太字で表示されま                         | <b>す</b> 。                             |                 |   |
|                        |                              |                                         |                                        |                 |   |
| Г                      | OK                           | キャンカル                                   | ·帝田(A)                                 | ヘルプ             |   |

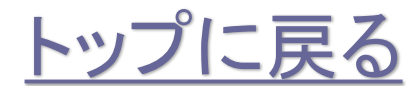

株式会社No.1 日本の会社を元気にする一番のカへ。

設定の更新方法

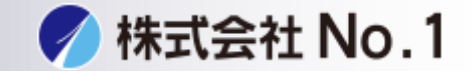

1.液晶画面右下のネットワークスキャナツールLiteを開いて下さい。

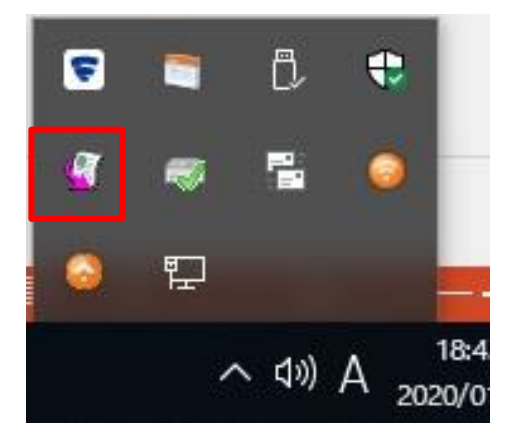

2.右下に出ていない場合は左下のスタートメニューより ネットワークスキャナツールLiteを開いて下さい。

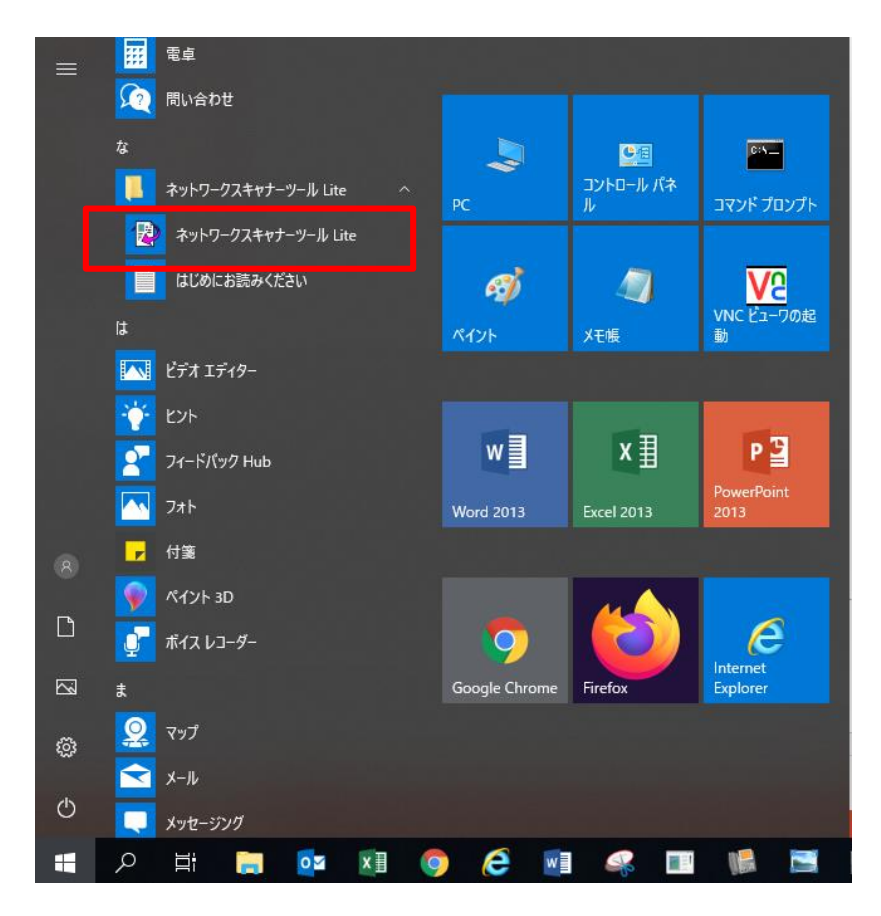

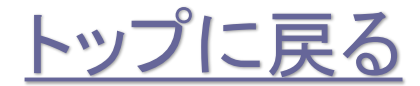

株式会社No.1 日本の会社を元気にする一番のカへ。

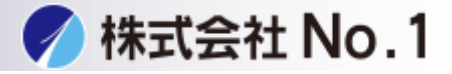

## 3.スキャナーのタブを開いて下さい。

| ファイル(F) 表示(V) ヘルプ(H)                                                                                                    |                                                     |
|----------------------------------------------------------------------------------------------------|-----------------------------------------------------|
| and the second second |                                                     |
| プロファイル スキャナー システムオプション                                                                                                    | v                                                   |
| プロファイルの新規作成、修正、削除を行い<br>像ファイルに対して自動実行する処理を設う<br>名の上に置くとプロファイルの説明を表示し                                                                                                    | います。プロファイルには、スキャンした画<br>定します。マウスポインターをプロファイル<br>ます。 |
|                                                                                                    | 新規作成(E)                                             |
|                                                                                                    | プロパティ(P)                                            |
|                                                                                                    | 削除(D)                                               |
|                                                                                                    | 既定値として設定(S)                                         |
| デフォルトのプロファイルが太字で表示され                                                                                                    | nます。                                                |

4.検知されたネットワークスキャナーのチェックを外しチェックを 再度入れ直し適用をクリックして下さい。

チェックが外せない場合は自動検知をクリックして下さい。

| ロファイル スキャナー    | ステムオプション                 |     |
|----------------|--------------------------|-----|
| ネットワークスキャナーを指定 | します。利用するネットワークスキャナーをチェック | νιτ |
| ください。          |                          |     |
| 検知されたネットワークスま  | ヤナー                      |     |
|                | -233 新規作成(E)             |     |
|                | プロパティ(P)                 | 1   |
|                | 削除(D)                    | ]   |
|                | 自動検知(T)                  | 1   |
|                | Web設定(W)                 | ]   |
|                | リストの初期化(R)               | 1   |
| de-            |                          |     |

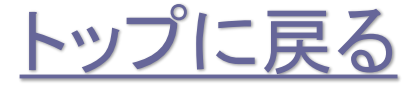

株式会社No.1 日本の会社を元気にする一番のカへ。

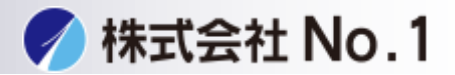

5.1/1の処理が成功しましたと出ましたら閉じるをクリックし テストでスキャナを送ってください。

| スキャナーコミュニケーション       | ×          |
|----------------------|------------|
| <br>  1/1の処理が成功しました。 | - 閉じる(C)   |
|                      | >>詳細を表示(S) |
|                      |            |
|                      |            |
|                      |            |

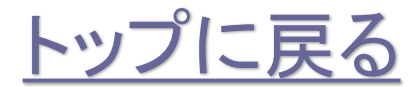

株式会社No.1 日本の会社を元気にする一番のカへ。

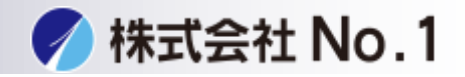

1.スタートメニューからWindowsシステムツールの中のコントロールパネルを 開いて下さい。

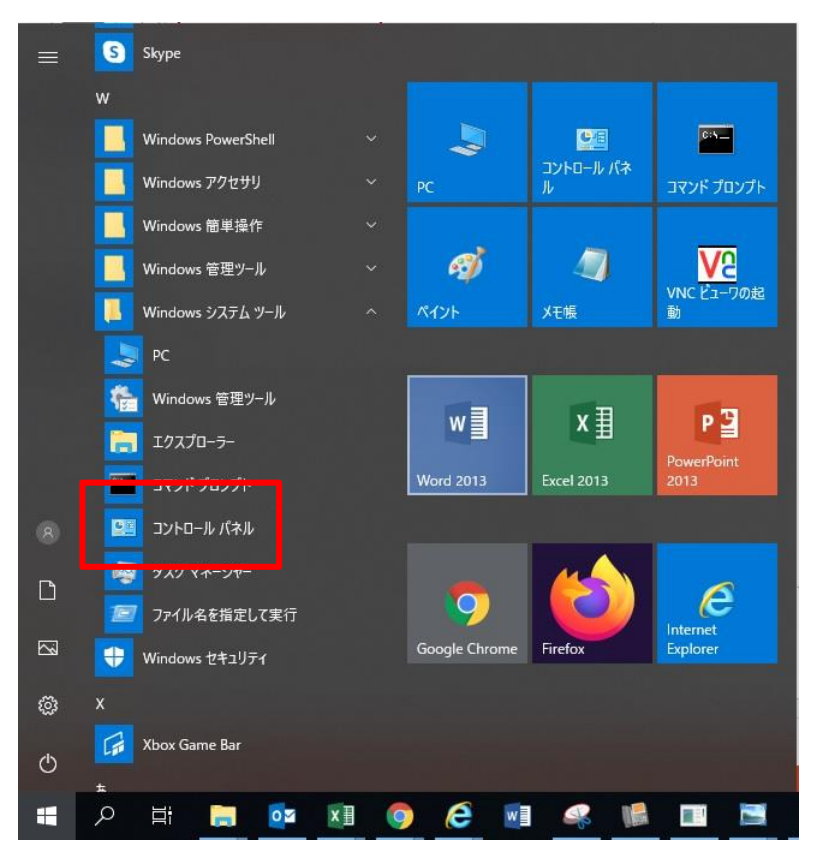

## 2.システムとセキュリティを開いて下さい。

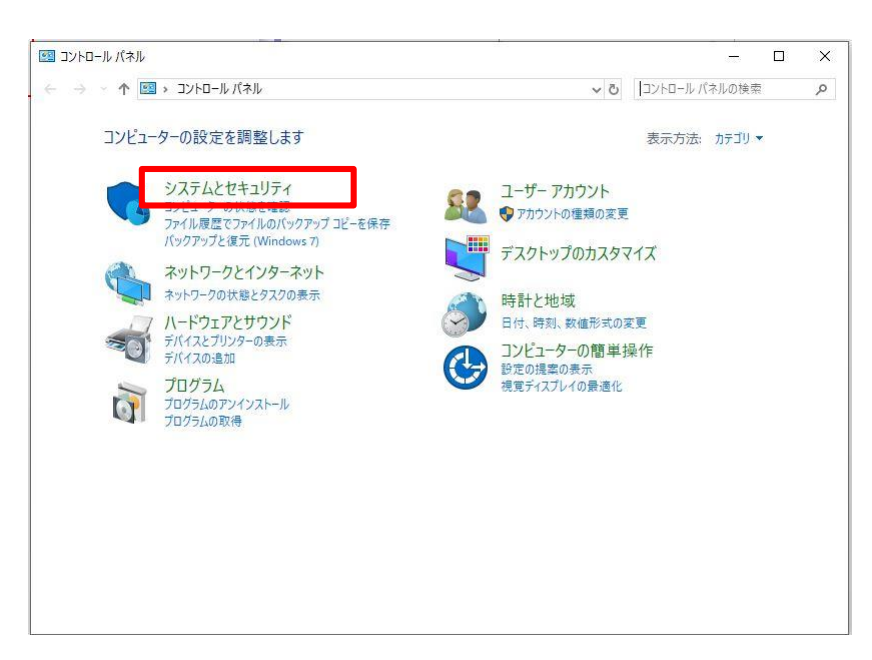

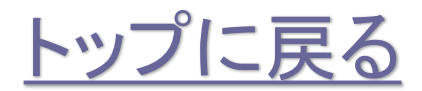

株式会社No.1 日本の会社を元気にする一番のカへ。

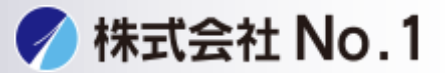

3.Windows Defenderファイアウォールをクリックして下さい。

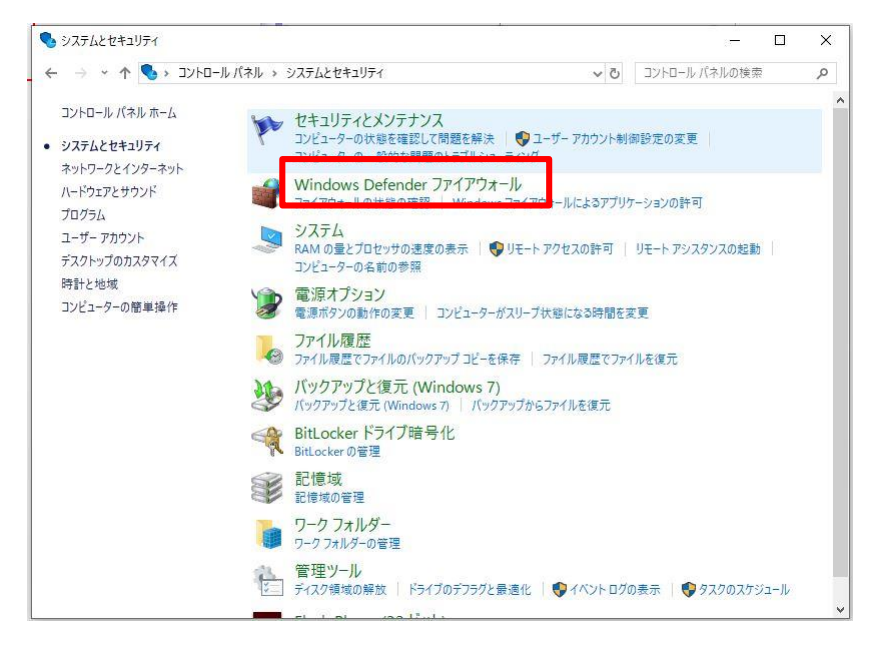

4. Windows Defenderファイアウォールを介したアプリまたは機能を 許可をクリックして下さい。

| 🔗 Windows Defender ファイアウォール                                  |                                                              |                                     |                          |       | ×                     |
|--------------------------------------------------------------|--------------------------------------------------------------|-------------------------------------|--------------------------|-------|-----------------------|
| ← → × ↑ 🔗 « システムとセキ                                          | Fユリティ → Windows Defender ファイアウォール                            | ٽ ~                                 | コントロール パネルの検索            | 1     | p                     |
| コントロール パネル ホーム                                               | Windows Defender ファイアウォールによ                                  | る PC の保護                            |                          |       |                       |
| Windows Defender ファイアウォー<br>ルを介したアプリまたは機能を許可<br>通知設定の恋事      | Windows Defender ファイアウォールによって、ハッカー<br>経由したアクセスを防止できるようになります。 | または悪意のあるソフトウェ                       | アによるインターネットまたはオ          | ットワーク | を                     |
| <ul> <li>Windows Defender ファイアウォー<br/>ルの有効化または無効化</li> </ul> | V ドメイン ネットワーク(M)                                             |                                     | 接続                       | 済み(   | 0                     |
|                                                              |                                                              |                                     |                          |       |                       |
| ネットワークのトラブルシューティング                                           | Windows Defender ファイアウォールの状態:                                | 有効                                  |                          |       |                       |
|                                                              | 著信接続:                                                        | 許可されたアプリの一覧にないアプリへのすべての接続を<br>ロックする |                          |       | 1                     |
|                                                              | 発信接続:                                                        | Windows Defende<br>ない接続をブロックす       | er ファイアウォール規則で許う<br>する   | 可されてい | ŝ                     |
|                                                              | アクティブなドメイン ネットワーク:                                           | number-1.de                         | om.local                 |       |                       |
|                                                              | 通知の状態:                                                       | Windows Defende<br>クしたときに通知を受       | er ファイアウォールが新しいア<br>きけ取る | プリをブロ | y                     |
|                                                              | マ プライベート ネットワーク(R)                                           | 接続されていません                           |                          |       | 9                     |
| 開進百日                                                         | 🖉 🥏 ゲストまたはパブリック ネットワー                                        | -ク(P)                               | 接続                       | 済み(   | $\overline{\bigcirc}$ |
| セキュリティとメンテナンス                                                | 空港、喫茶店など、公共の場のネットワーク                                         |                                     |                          |       |                       |
| ネットワークと共有センター                                                | Windows Defender ファイアウォールの状態:                                | 有効                                  |                          |       | _                     |

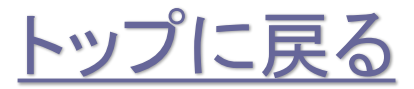

株式会社No.1日本の会社を元気にする一番のカへ。

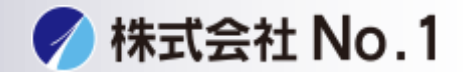

5. Network Scanner Tool Liteのすべてのチェックボックスにチェックを 入れて下さい。

(Network Scanner Tool Liteが二つある場合があります。その場合もすべてに チェックを入れて下さい)

| $\leftrightarrow \rightarrow \cdot \uparrow$ | 🖌 🍻 « Windows Defender ファイアウォール » 許                                                                               | 可されたアプリ      |        | ~     | נ-םאעב ט           | レパネルの | 検索 | Q |
|----------------------------------------------|----------------------------------------------------------------------------------------------------|--------------|--------|-------|--------------------|-------|----|---|
|                                              | アプリに Windows Defender ファイアウォール経由の通信を許可する<br>許可されたアプリおよびボートを追加、変更、または削除するには、[設定の変更] をクリックします。<br>アプリに通信を許可する危険性の詳細 |              |        |       |                    |       |    | ^ |
|                                              | 許可されたアプリおよび機能(A):                                                                                                 |              |        |       |                    |       |    |   |
|                                              | 名前                                                                                                    | ドメイン         | プライベート | パブリック | グループ ポリシー          | ^     |    |   |
|                                              | ☑ Microsoft 付箋                                                                                                    |              | •      |       | いいえ                |       |    |   |
|                                              | ☑ Mixed Reality ポータル                                                                                              |              |        |       | いいえ                |       |    |   |
|                                              | ☑ MSN 天気                                                                                                    |              |        |       | いいえ                |       |    |   |
|                                              | □ Netlogon サービス                                                                                                   |              |        |       | いいえ                |       |    |   |
|                                              | Network Scanner Tool Lite                                                                                         | V            | •      | V     | いいえ                |       |    |   |
|                                              | Bonec                                                                                                    | 2            |        |       | 0.0.12             |       |    |   |
|                                              | ☑ OneNote                                                                                                    |              |        |       | いいえ                |       |    |   |
|                                              | Print 3D                                                                                                    | $\checkmark$ |        | ✓     | いいえ                |       |    |   |
|                                              | ☑ RDP_3389_TCP                                                                                                    |              |        |       | はい                 |       |    |   |
|                                              | ■ RDP_3389_UDP                                                                                                    |              |        |       | ほい                 |       |    |   |
|                                              | Secure Socket トンネリング フロトコル                                                                                        |              |        |       | いいえ                | ~     |    |   |
|                                              | Siter input Application                                                                                           |              | E      |       | 0.012              |       |    |   |
|                                              |                                                                                                    |              |        | 詳細(L) | 削除(M               | )     |    |   |
|                                              |                                                                                                    |              |        |       |                    |       |    |   |
|                                              |                                                                                                    |              |        |       | 1001 2 20051 -2(10 |       |    |   |

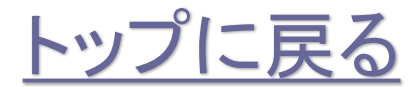

株式会社No.1 日本の会社を元気にする一番のカへ。